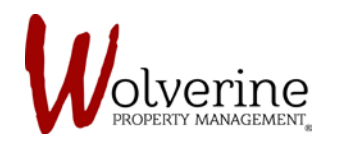

PROSPECT PORTAL

## SUCCESSFUL APPLICATION SUBMISSION

After completing all 10 steps of the LEASE APPLICATION and after clicking [submit] you will be re-directed to this page.

Once you see this page, it will automatically send an email to your guarantor notifying them that they have their own application they must fill out.

Click [Continue] to proceed to the next page which will give you an update of your application status. (SEE IMAGE: 3)

## IMAGE 1:

| pplication has been                                  | n submitted succes                                      | sfully                                         |                                                         |                                                        |                                                    |                                                 |
|------------------------------------------------------|---------------------------------------------------------|------------------------------------------------|---------------------------------------------------------|--------------------------------------------------------|----------------------------------------------------|-------------------------------------------------|
| Your application has bee<br>have successfully submit | n successfully submitted.<br>tted the application we wi | An Email has been se<br>Il process your applic | nt to you as well with all<br>ation and will advise you | pertinent information. Or<br>of our decision. The proc | ice all applicants/guara<br>ess can take between 1 | antors (if applicable)<br>1-3 business days. If |
| you have any question                                | ons about the status of yo                              | ur application, please                         | do not hesitate to cont<br>application.                 | act us directly or check ba                            | k here to see the lates:                           | t status of your                                |
|                                                      |                                                         |                                                |                                                         |                                                        |                                                    | Continue                                        |
|                                                      |                                                         |                                                |                                                         |                                                        |                                                    |                                                 |
|                                                      |                                                         |                                                |                                                         |                                                        |                                                    |                                                 |

You will also receive an email from the portal with an attached copy of your lease application.

It should look like the image below.

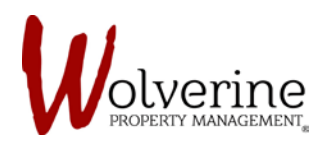

## IMAGE 2:

|           | MainCline Resident Portal <no-reply@mainclineres.com><br/>Lease Application</no-reply@mainclineres.com> |
|-----------|----------------------------------------------------------------------------------------------------|
| То        |                                                                                                    |
| 🔛 Message | e lease-application.pdf (127 KB)                                                                        |
| Dear Jan  | e Doe, please find your copy of lease application                                                       |

## IMAGE 3:

After submitting your application and clicking [Continue] it should re-direct you to this page.

The overall application progress indicates the percentage out of 100 that has been completed.

Since the tenant application is 100% complete but the guarantor application is still at 0% the overall application is only half way completed.

| Yo                   | our application has been submitted. V | We are waiting for applicat | tion submission from ot | ther co-applicants. |
|----------------------|---------------------------------------|-----------------------------|-------------------------|---------------------|
| Application Progress | Overall Application                   | 50%                         |                         |                     |
|                      | Customer                              | Role                        | Da<br>Progress Ot       | ays                 |
|                      |                                       |                             | 100% 0                  |                     |
|                      | Jane Doe                              | Ienant                      | 100% 0                  |                     |

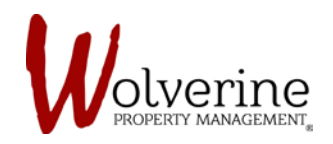

**IMPORTANT:** Even if the tenant has completed and submitted their application we cannot approve it until we receive a submitted application from their guarantor.

Once the guarantor has completed their lease application if you try to log back into your portal you will receive the message below indicating that your application is awaiting our approval.

| 😥 mycommunity                                                               | Mr. Robert Test - English (Canada) - 🔔                 |
|-----------------------------------------------------------------------------|--------------------------------------------------------|
| Application Status                                                          |                                                        |
| Your application is still pending? You will be sontacted from our office ma | nagement heam once the application has been processed. |
|                                                                             |                                                        |
|                                                                             |                                                        |
|                                                                             |                                                        |